# **Configuración de Duo Two-Factor Authentication para FMC Management Access**

# Contenido

Introducción Prerequisites Requirements Componentes Utilizados Antecedentes Flujo de autenticación Flujo de autenticación explicado Configurar Pasos de configuración en FMC Pasos de configuración en ISE Pasos de configuración en Duo Administration Portal Verificación Troubleshoot Información Relacionada

# Introducción

Este documento describe los pasos necesarios para configurar la autenticación externa de dos factores para el acceso a la administración en Firepower Management Center (FMC).

## Prerequisites

### Requirements

Cisco recomienda que tenga conocimiento sobre estos temas:

- Configuración de objetos de Firepower Management Center (FMC)
- Administración de Identity Services Engine (ISE)

### **Componentes Utilizados**

- Cisco Firepower Management Center (FMC) con la versión 6.3.0
- Cisco Identity Services Engine (ISE) que ejecuta la versión 2.6.0.156
- Versión compatible de Windows (<u>https://duo.com/docs/authproxy-reference#new-proxy-install</u>) con conectividad a FMC, ISE e Internet para actuar como servidor proxy de autenticación Duo
- Windows Machine para acceder al portal de administración de FMC, ISE y Duo
- Cuenta web Duo

La información que contiene este documento se creó a partir de los dispositivos en un ambiente de laboratorio específico. Todos los dispositivos que se utilizan en este documento se pusieron en funcionamiento con una configuración verificada (predeterminada). Si tiene una red en vivo, asegúrese de entender el posible impacto de cualquier comando.

# Antecedentes

El administrador de FMC realiza la autenticación en el servidor ISE y el servidor proxy de autenticación dúo envía una autenticación adicional en forma de notificación de inserción al dispositivo móvil del administrador.

# Flujo de autenticación

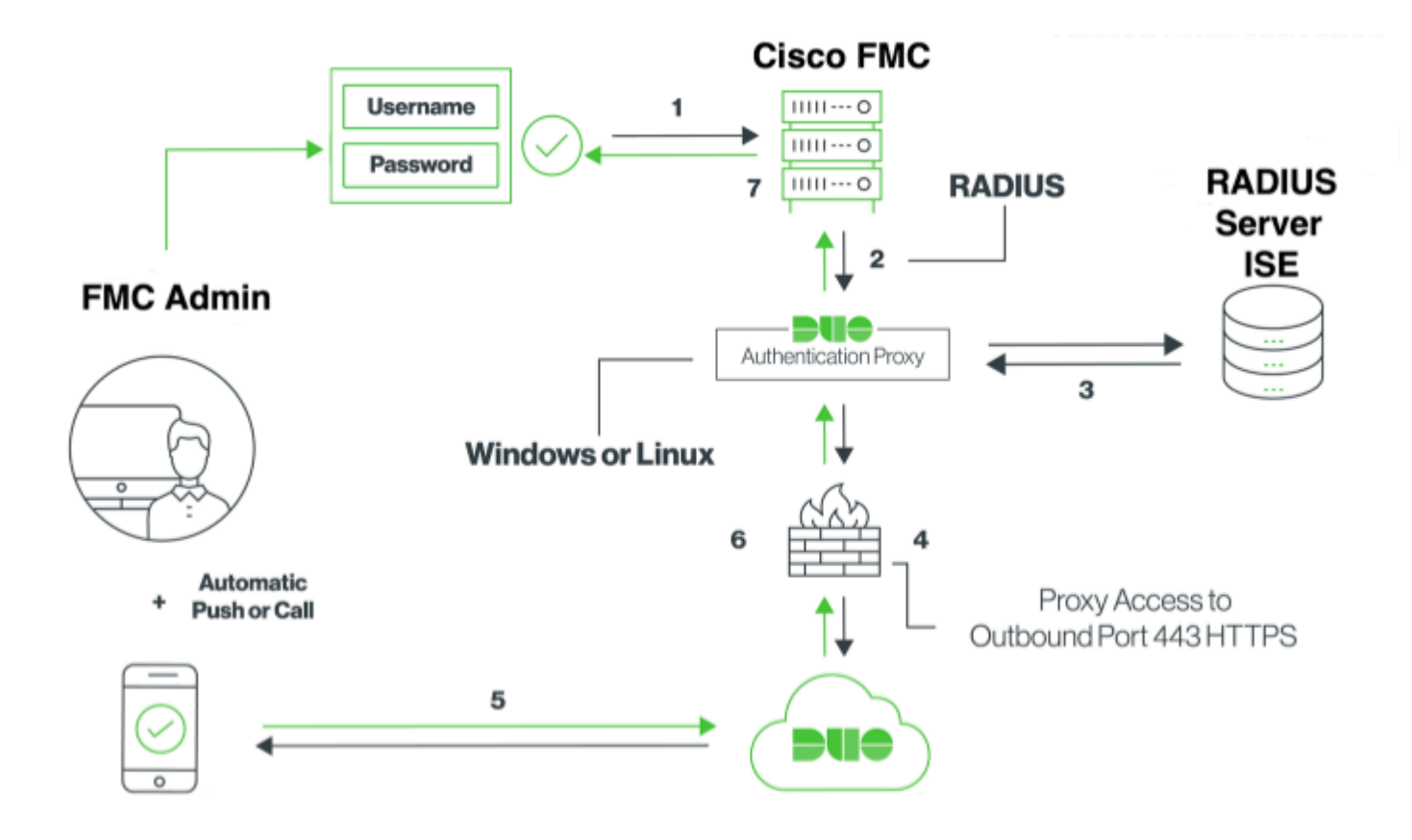

### Flujo de autenticación explicado

- 1. Autenticación principal iniciada en Cisco FMC.
- 2. Cisco FMC envía una solicitud de autenticación al proxy de autenticación Duo.
- 3. La autenticación principal debe utilizar Active Directory o RADIUS.
- 4. Se ha establecido una conexión de proxy de autenticación Duo con seguridad Duo a través del puerto TCP 443.
- 5. Autenticación secundaria a través del servicio Duo Security.
- 6. El proxy de autenticación Duo recibe la respuesta de autenticación.
- 7. Se concede acceso a la GUI de Cisco FMC.

## Configurar

Para completar la configuración, tenga en cuenta estas secciones:

### Pasos de configuración en FMC

Paso 1. Vaya a System > Users > External Authentication. Cree un objeto de autenticación externa y

establezca el método de autenticación como RADIUS. Asegúrese de que Administrator esté seleccionado en Default User Role (Función de usuario predeterminada), como se muestra en la imagen:

Nota: 10.106.44.177 es la dirección IP de ejemplo del servidor proxy de autenticación Duo.

| Overview Analysis Policies Devices Ol | bjects AMP Intellige    | nce           |              |       |               |             |       |
|---------------------------------------|-------------------------|---------------|--------------|-------|---------------|-------------|-------|
|                                       |                         | C             | onfiguration | Users | Domains       | Integration | Updat |
| Users User Roles External Authenti    | cation                  |               |              |       |               |             |       |
|                                       | External Authentication | Object        |              |       |               |             |       |
|                                       | External Authentication |               |              |       |               |             |       |
| ·                                     | Authentication Method   | KADIUS 🔽      | _            |       |               |             |       |
|                                       | Name *                  | DuoAuthProxy  |              |       |               |             |       |
|                                       | Description             |               |              |       |               |             |       |
|                                       |                         |               |              |       |               |             |       |
|                                       | Primary Server          |               |              |       |               |             |       |
|                                       | Host Name/IP Address *  | 10.106.44.177 |              | ex. I | P or hostname |             |       |
|                                       | Port *                  | 1812          |              |       |               |             |       |
|                                       | RADIUS Secret Key       | •••••         |              |       |               |             |       |
|                                       |                         |               |              |       |               |             |       |
|                                       | Backup Server (Optiona  | al)           |              |       |               |             |       |
|                                       | Host Name/IP Address    |               |              | ex. I | P or hostname |             |       |
|                                       | Port                    | 1812          |              |       |               |             |       |
|                                       | RADIUS Secret Key       |               |              |       |               |             |       |
|                                       |                         |               |              |       |               |             |       |
|                                       | RADIUS-Specific Param   | neters        |              |       |               |             |       |
|                                       | Timeout (Seconds)       | 30            |              |       |               |             |       |
|                                       | Retries                 | 3             |              |       |               |             |       |
|                                       |                         |               | 1            |       |               |             |       |
|                                       | Access Admin            |               |              |       |               |             |       |
|                                       | Administrator           |               |              |       |               |             |       |
|                                       |                         |               |              |       |               |             |       |

| Security Analyst                                                     |                                                                            |                                                                  |
|----------------------------------------------------------------------|----------------------------------------------------------------------------|------------------------------------------------------------------|
| Security Analyst (Read Only)                                         |                                                                            |                                                                  |
| Security Approver                                                    |                                                                            |                                                                  |
| Threat Intelligence Director<br>(TID) User                           |                                                                            |                                                                  |
| Default User Role                                                    | Access Admin<br>Administrator<br>Discovery Admin<br>External Database User | To specify the default user role if user is not fou<br>any group |
| Shell Access Filter                                                  |                                                                            |                                                                  |
| Administrator Shell Access<br>User List  (Mandatery for ETD devices) |                                                                            | ex. user1, user2, user3                                          |
| Define Custom RADIU                                                  | JS Attributes                                                              |                                                                  |
| Additional Test Parame                                               | eters                                                                      |                                                                  |
| User Name<br>Password                                                |                                                                            |                                                                  |
| *Required Field                                                      | Save Test Cancel                                                           |                                                                  |
|                                                                      |                                                                            |                                                                  |

Haga clic en Guardar y Aplicar. Ignore la advertencia como se muestra en la imagen:

| Overvie     | w Analysis   | Policies | Devices   | Objec     | ts      | AMP    | Intelligence |                       |                                                   |                |         |             |         |      |
|-------------|--------------|----------|-----------|-----------|---------|--------|--------------|-----------------------|---------------------------------------------------|----------------|---------|-------------|---------|------|
|             |              |          |           |           |         |        |              |                       | Configuration                                     | Users          | Domains | Integration | Updates | Lice |
|             |              |          |           |           |         |        |              | One or m<br>don't hav | ore enabled external aut<br>e defined user roles. | entication obj | ects    |             |         |      |
| Users       | User Roles   | External | Authentic | ation     |         |        |              |                       |                                                   |                |         |             |         |      |
|             |              |          |           |           |         |        |              |                       |                                                   |                |         |             |         |      |
| Default Use | r Role: None |          | 1         | Shell Aut | hentica | tion D | lisabled     | 0                     |                                                   |                |         |             |         |      |
| Name        |              |          |           |           |         |        |              |                       |                                                   |                |         |             |         |      |
| 1. DuoAu    | thProxy      |          |           |           |         |        |              |                       |                                                   |                |         |             |         |      |

**Paso 2.** Vaya a **Sistema > Usuarios > Usuarios**. Cree un usuario y verifique el Método de autenticación como Externo, como se muestra en la imagen:

| User Configura     | ition                                                                                                    |
|--------------------|----------------------------------------------------------------------------------------------------|
| User Name          | cpiplani                                                                                                    |
| Authentication     | Use External Authentication Method                                                                                                    |
| Options            | Exempt from Browser Session Timeout                                                                                                    |
| User Role Conf     | figuration                                                                                                    |
| Default User Roles | <ul> <li>Administrator</li> <li>External Database User</li> <li>Security Analyst</li> <li>Security Analyst (Read Only)</li> <li>Security Approver</li> <li>Intrusion Admin</li> <li>Access Admin</li> <li>Network Admin</li> <li>Maintenance User</li> <li>Discovery Admin</li> <li>Threat Intelligence Director (TID) User</li> </ul> |

Paso 1. Descargue e instale Duo Authentication Proxy Server.

Inicie sesión en la máquina Windows e instale el servidor proxy de autenticación Duo

Se recomienda utilizar un sistema con al menos 1 CPU, 200 MB de espacio en disco y 4 GB de RAM

Nota: Esta máquina debe tener acceso a FMC, servidor RADIUS (ISE en nuestro caso) y Duo Cloud (Internet)

#### Paso 2. Configure el archivo authproxy.cfg.

Abra este archivo en un editor de texto como Notepad++ o WordPad.

Nota: La ubicación predeterminada se encuentra en C:\Program Files (x86)\Duo Security Authentication Proxy\conf\authproxy.cfg

Edite el archivo authproxy.cfg y agregue esta configuración:

<#root>
[radius\_client]
host=10.197.223.23

Sample IP Address of the ISE server

secret=cisco

La dirección IP del FMC debe configurarse junto con la clave secreta RADIUS.

<#root>

radius\_ip\_1=10.197.223.76

IP of FMC

radius\_secret\_1=cisco

Radius secret key used on the FMC

failmode=safe
client=radius\_client
port=1812
api\_timeout=

Asegúrese de configurar los parámetros ikey, skey y api\_host. Para obtener estos valores, inicie sesión en su cuenta Duo (<u>Duo Admin Login</u>) y navegue hasta **Aplicaciones > Proteger una aplicación**. A continuación, seleccione la aplicación de autenticación RADIUS como se muestra en la imagen:

# RADIUS

See the RADIUS documentation I to integrate Duo into your RADIUS-enabled platform.

### Details

| Integration key |                                                          | select |
|-----------------|----------------------------------------------------------|--------|
| Secret key      | Click to view.                                           | select |
|                 | Don't write down your secret key or share it with anyone |        |
| API hostname    |                                                          | select |

Clave de integración = ikey

clave secreta = skey

API hostname = api\_host

**Paso 3.** Reinicie el servicio Duo Security Authentication Proxy. **Guarde** el archivo y **reinicie** el servicio Duo en el equipo de Windows.

Abra la consola de Servicios de Windows (services.msc). Localice **Duo Security Authentication Proxy Service** en la lista de servicios y haga clic en **Restart** como se muestra en la imagen:

|                  |                                                                                         |                                                                                                    | Services                                                                                                    |                                                                                      |                                                                                                    |                                                                                                    | _ 0 X |
|------------------|-----------------------------------------------------------------------------------------|----------------------------------------------------------------------------------------------------|----------------------------------------------------------------------------------------------------|--------------------------------------------------------------------------------------|----------------------------------------------------------------------------------------------------|----------------------------------------------------------------------------------------------------|-------|
| file Action Vew  | Help                                                                                    |                                                                                                    |                                                                                                    |                                                                                      |                                                                                                    |                                                                                                    |       |
| e 🔸 💼 🖬 k        | 1 🖬 🖬 💷 🕨 🖬 🖬 🖬 🖬                                                                       |                                                                                                    |                                                                                                    |                                                                                      |                                                                                                    |                                                                                                    |       |
| Q. Sevice (Leas) | Services (Local)                                                                        |                                                                                                    |                                                                                                    |                                                                                      |                                                                                                    |                                                                                                    |       |
|                  | Doe Security Addisories that Progr<br>Service<br>Same the service<br>Recent the service | Name<br>3) 2001 Jane Proces Laun-<br>3) 2004 Jane Proces<br>2) 2004 Jane Jane<br>3) 2005 Shap Minage<br>2) 2015 Remarks<br>2) 2015 Shap and<br>2) 2015 Shap and<br>2) 2) 2) 2) 2) 2) 2) 2) 2) 2) 2) 2015 Shap and<br>2) 2) 2) 2) 2) 2) 2) 2) 2) 2) 2) 2) 2) 2 | Description<br>The DCORALAINCH Is<br>Evables paining letterse-<br>cades paining letterse-<br>bashes the detection, -<br>Evables the detection, -<br>Registers and updates Li-<br>detalisms TOMP audit.<br>The Desprets letters -<br>The Desprets letters -<br>The Desprets letters -<br>The Desprets letters -<br>The Desprets letters -<br>Destructure lists letterse.<br>Coordinates instance- | Auroing<br>Running<br>Running<br>Running<br>Running<br>Running<br>Running<br>Running | Mahapi tyye<br>Manual (Trigger Stat)<br>Manual (Trigger Stat)<br>Automatic<br>Automatic<br>Automatic<br>Automatic<br>Automatic<br>Manual<br>Manual<br>Manual<br>Automatic<br>Manual<br>Automatic<br>Manual<br>Automatic<br>Manual<br>Automatic<br>Manual<br>Automatic<br>Manual<br>Automatic<br>Manual | Lagron Ad<br>Land System<br>Land System<br>Land System<br>Land System<br>Land System<br>Land System<br>Land Service<br>Land Service<br>Land Service<br>Land System<br>Land System<br>Land System<br>Land System<br>Land System<br>Land System |       |
|                  |                                                                                         | C, 010 Server<br>C, 01 Rate Server                                                                                                    | Enables DVG clients to c<br>This service heats the D                                                                                                    | Running                                                                              | Automatic<br>Manual                                                                                                    | Local System<br>Local System<br>Local System                                                                                                    |       |
|                  |                                                                                         | C. Encrypting Na System (ES)<br>C. Extensible Authentication P.,<br>C. File Replication                                                                                                    | Provides the core file e<br>The Extensible Authenti<br>Synchronizes folders wi                                                                                                    |                                                                                      | Manual (Trigger Start)<br>Manual<br>Disabled                                                                                                    | Local System<br>Local System<br>Local System                                                                                                    |       |
|                  |                                                                                         | Q, FileZilla Server FTP server                                                                                                    |                                                                                                    | Running                                                                              | Automatic                                                                                                    | Local System                                                                                                    |       |

#### Pasos de configuración en ISE

**Paso 1.** Navegue hasta **Administration > Network Devices**, Haga clic en **Add** para configurar el dispositivo de red como se muestra en la imagen:

| dentity Services Engine                                       | Home                                  | Visibility                                                                          | Policy      Administration |
|---------------------------------------------------------------|---------------------------------------|-------------------------------------------------------------------------------------|----------------------------|
| System Identity Management                                    | ✓ Network Resources                   | Device Portal Managemen                                                             | t pxGrid Services Feed Se  |
| ▼ Network Devices Network Device                              | Groups Network Devic                  | ce Profiles External RADIUS                                                         | Servers RADIUS Server Sequ |
| Network Devices<br>Default Device<br>Device Security Settings | Network Devices Lis<br>Network Device | et > DuoAuthproxy<br>es<br>* Name DuoAuthproxy<br>Description<br>* IP : 10.106.44.1 |                            |
|                                                               | * De<br>M<br>Softwa                   | vice Profile                                                                        |                            |

Configure el **secreto compartido** como se menciona en **authproxy.cfg** en **secret** como se muestra en la imagen:

| dentity Service          | es Engine      | Home     | Context       | Visibility    | <ul> <li>Operations</li> </ul> | Policy      | <del>▼</del> Adn | ninistration |
|--------------------------|----------------|----------|---------------|---------------|--------------------------------|-------------|------------------|--------------|
| System Identity          | Management     | - Networ | k Resources   | Device F      | Portal Management              | pxGrid S    | ervices          | Feed Ser     |
| ✓ Network Devices N      | letwork Device | Groups   | Network Devic | ce Profiles   | External RADIUS                | Servers     | RADIUS           | Server Seque |
|                          | G              | •        |               |               |                                |             |                  |              |
| Network Devices          |                | ✓        |               | uthentication | n Settings                     |             |                  |              |
| Default Device           |                |          |               |               |                                |             |                  |              |
| Device Security Settings |                |          | RADIUS        | UDP Setting   | js                             |             |                  |              |
|                          |                |          |               |               |                                | Pr          | otocol           | RADIUS       |
|                          |                |          |               |               |                                | * Shared \$ | Secret [         | •••••        |
|                          |                |          |               |               | Use Seco                       | nd Shared S | Secret [         | <b>i</b>     |
|                          |                |          |               |               |                                |             | [                |              |
|                          |                |          |               |               |                                | Co          | A Port           | 1700         |
|                          |                |          |               |               |                                |             |                  |              |

Paso 2. Vaya a Administration > Identities. Haga clic en Agregar para configurar el usuario de identidad

#### Nota: 10.106.44.177 es la dirección IP de ejemplo del servidor proxy de autenticación Duo.

como se muestra en la imagen:

| dentity Services Engine            | Home            | Context Visibility  | <ul> <li>Operations</li> </ul> | ▶ Policy | <ul> <li>Administration</li> </ul> |
|------------------------------------|-----------------|---------------------|--------------------------------|----------|------------------------------------|
| System      Identity Management    | Network R       | esources + Devi     | ce Portal Managemen            | t pxGrid | Services Feed Services             |
| ◄ Identities Groups External Id    | lentity Sources | Identity Source Se  | quences > Setting              | S        |                                    |
|                                    | 0               |                     |                                |          |                                    |
| Users                              | Network         | Access Users List > | cpipiani                       |          |                                    |
| Latest Manual Network Scan Results | ▼ Net           | work Access Use     | r                              |          |                                    |
|                                    | * Nan           | ne cpiplani         |                                |          |                                    |
|                                    | State           | us 🔽 Enabled        | •                              |          |                                    |
|                                    | Em              | ail                 |                                |          |                                    |
|                                    | ▼ Pa            | sswords             |                                |          |                                    |
|                                    | Pas             | sword Type: Inte    | ernal Users                    | •        |                                    |
|                                    |                 | Pass                | word                           |          | Re-Enter Password                  |
|                                    | * Lo            | gin Password        |                                |          | •••••                              |
|                                    | Ena             | ble Password        |                                |          |                                    |

### Pasos de configuración en Duo Administration Portal

Paso 1. Cree un nombre de usuario y active Duo Mobile en el dispositivo final.

Agregue el usuario en la página web de administración de la nube Duo. Vaya a **Users > Add users** como se muestra en la imagen:

| <b>Bilt</b>                                                         | <ul> <li>Search for users, gr</li> </ul> | oups, applications, or devices                                             |
|---------------------------------------------------------------------|------------------------------------------|----------------------------------------------------------------------------|
| Dashboard<br>Policies                                               | Dashboard > Users > /                    | Add User                                                                   |
| Applications                                                        | Add User                                 |                                                                            |
| Users<br>Add User                                                   | Adding Users<br>Most applications al     | low users to enroll themselves after they complete primary authentication. |
| Pending Enrolments                                                  |                                          |                                                                            |
| Bulk Enroll Users<br>Import Users<br>Directory Sync<br>Bucass Codes | Username                                 | opiplani<br>Should match the primary authentication username.              |
| 2FA Devices                                                         |                                          |                                                                            |
| Groups                                                              |                                          | Add User                                                                   |
| Administrators                                                      |                                          |                                                                            |

Nota: Asegúrese de que el usuario final tiene instalada la aplicación Duo.

Instalación manual de la aplicación Duo para dispositivos IOS

Instalación manual de la aplicación Duo para dispositivos Android

Paso 2. Generación automática de código.

Agregue el número de teléfono del usuario como se muestra en la imagen:

| Phones<br>You may reamange the phones by dry | igging and dropping in the table. | Add Phone                            |
|----------------------------------------------|-----------------------------------|--------------------------------------|
|                                              | This up                           | ar has no phones. Add one.           |
|                                              | _                                 |                                      |
| DUO                                          | 9. Search for users, gr           | oups, applications, or devices       |
| Dashboard                                    | Dashboard > Users > 1             | piplani > Add Phone                  |
| Policies                                     | Add Phon                          | 2                                    |
| Applications                                 | Add Phon                          | e                                    |
| Users                                        | Type                              | Phone                                |
| Add User                                     |                                   | Tablet                               |
| Pending Envolments                           |                                   |                                      |
| Buik Erroll Users                            | Phone number                      | +1 201-555-5555 Show extension field |
| Directory Sync                               |                                   |                                      |
| Bypass Codes                                 |                                   | Add Phone                            |
| 2FA Devices                                  |                                   |                                      |

Elija Activate Duo Mobile como se muestra en la imagen:

| Device In | fo                                          |                  |            |                             |
|-----------|---------------------------------------------|------------------|------------|-----------------------------|
| Due       | Not using Duo Mobile<br>Activate Duo Mobile | Model<br>Unknown | $\bigcirc$ | <b>OS</b><br>Generic Smartp |

Elija Generate Duo Mobile Activation Code como se muestra en la imagen:

| Dashboard        |                                                                                                    |                                     |  |  |
|------------------|----------------------------------------------------------------------------------------------------|-------------------------------------|--|--|
|                  | Dashtowet 3 Phone, Senarc Stratisticae 3 Activate Duo Motiva                                                                                                    |                                     |  |  |
| Potom            | Activate                                                                                                    | Duo Mobile                          |  |  |
| Applications     |                                                                                                    |                                     |  |  |
| Users            | This form allows you to generate a new actuation code for this phone's Duo Middle application. The Duo Middle application allows the user to generate passocides on their middle decise on phasebooks of their middle decise on phasebooks of their middle decises of their middle decises of their middle decis |                                     |  |  |
| 2FA Devices      |                                                                                                    |                                     |  |  |
| Planes           | Note: Generating an activation code will invaluant any existing Duo Motole (indentials for this device until it is activated with the new activation code.                                                                                                    |                                     |  |  |
| Hardware Tollera |                                                                                                    |                                     |  |  |
| Michael & UDF    | Prote                                                                                                    | Generic Smartphone                  |  |  |
| Groupe           |                                                                                                    |                                     |  |  |
| Administrations  | Expiration                                                                                                    | 24 hours • after generation         |  |  |
| Reports          |                                                                                                    |                                     |  |  |
| -                |                                                                                                    |                                     |  |  |
| owned a          |                                                                                                    | Generale Dus Mobile Autoration Code |  |  |

Elija Enviar instrucciones por SMS como se muestra en la imagen:

| Deshlored<br>Pulicies<br>Applications<br>Users          | Overheard 3: More General Enclosed and 3: Animare bus Wester<br>Activate Duo Mobile<br>A new Duo Mathie activation code has been generated, and any old oredentiate have been invalidated. You now have the option to deliver the installation instructions and/or<br>activation instructions to the area by Statio. |                                                                                                    |  |  |
|---------------------------------------------------------|----------------------------------------------------------------------------------------------------|----------------------------------------------------------------------------------------------------|--|--|
| 29A Devices<br>Proves<br>Turbuse Totans                 | Plane                                                                                                    | Generic Smarghone                                                                                                    |  |  |
| Groups<br>Administrators                                | Installation Instructions                                                                                                    | <ul> <li>Bend installation instructions via BMS</li> <li>Welcome to Duci Please install Duo Mobile from your app<br/>atore.</li> </ul> |  |  |
| Reports<br>Settings<br>Billing                          |                                                                                                    | *                                                                                                    |  |  |
| Nagaot<br>Lispacia your plan for support.<br>Account D  | Activation instructions                                                                                                    | Sand activation instructions via BMS<br>To activate the spo, top and spon the link with Oue Mobile:                                    |  |  |
| Deployment (D                                           |                                                                                                    | *                                                                                                    |  |  |
| Related Liness<br>Decommentation (7<br>Lines: Burdle 17 |                                                                                                    | Send Instructions by 5MS at skip this step                                                                                             |  |  |

**Haga clic** en el enlace de la aplicación SMS, y Duo se vincula a la cuenta de usuario en la sección Device Info, como se muestra en la imagen:

| Dashboard<br>Policies<br>Applications | Dashboard > Phone: > Phone: | •                      |                 |
|---------------------------------------|-----------------------------|------------------------|-----------------|
| Users                                 | cpiplani (Chakahu Piplani)  | A Attach a user        |                 |
| 2FA Devices                           | <u>لك</u>                   | Authentication devices |                 |
| Phones                                |                             | can share multiple     |                 |
| Hardware Tokens                       |                             | users                  |                 |
| Weskumn & UDF                         |                             |                        |                 |
| Groups                                | Device Info                 |                        |                 |
| Administrators                        | Using Duo Mobile 3 29.0     | Model                  | 05              |
| Reports                               | PUIO Reactivate Duo Mobile  | (                      | ( 💮 ) Android 9 |
| Settings                              | O Last Seen<br>1 hour ago   | $\smile$               | $\smile$        |

## Verificación

Use esta sección para confirmar que su configuración funciona correctamente.

Inicie sesión en el FMC con las credenciales de usuario que se agregaron en la página de identidad de usuario de ISE. Debe recibir una notificación Duo PUSH en el terminal para la autenticación de dos factores (2FA), aprobarla y FMC se conectará como se muestra en la imagen:

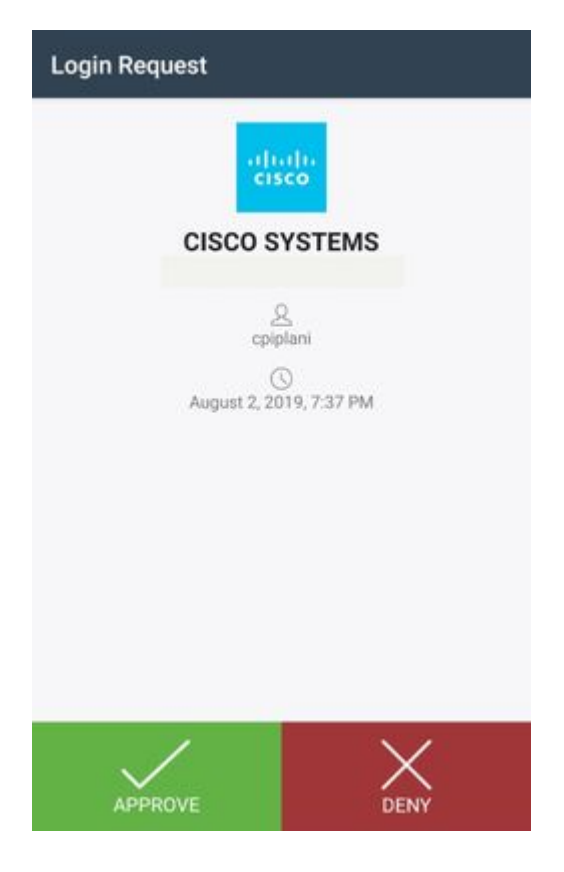

En el servidor ISE, navegue hasta **Operaciones > RADIUS > Registros en directo**. Busque el nombre de usuario utilizado para la autenticación en FMC y seleccione el informe de autenticación detallado en la columna de detalles. Aquí debe verificar si la autenticación se realiza correctamente, como se muestra en la imagen:

| In Identity Services Engine                |                                                             |                                  |                                                                                                    |
|--------------------------------------------|-------------------------------------------------------------|----------------------------------|----------------------------------------------------------------------------------------------------|
| Overview                                   |                                                             | Steps                            |                                                                                                    |
| Event<br>Username                          | 5200 Authentication succeeded                               | 11001<br>11017<br>11117<br>15049 | Received RADIUS Access-Request<br>RADIUS created a new session<br>Generated a new session ID<br>Evaluating Policy Group          |
| Endpoint Id Endpoint Profile               |                                                             | 15008                            | Evaluating Forey Croop<br>Evaluating Service Selection Policy<br>Evaluating Identity Policy                                      |
| Authentication Policy Authorization Policy | Default >> Default<br>Default >> Basic_Authenticated_Access | 15048<br>22072<br>15013          | Queried PIP - Normalised Radius.Radius<br>Selected identity source sequence - All_L<br>Selected Identity Source - Internal Users |
| Authorization Result                       | PermitAccess                                                | 24210<br>24212<br>22037          | Looking up User in Internal Users IDStore<br>Found User in Internal Users IDStore<br>Authentication Passed                       |
| Authentication Details                     |                                                             | 15036                            | Evaluating Authorization Policy<br>Queried PIP - Radius.NAS-Port-Type                                                            |
| Source Timestamp                           | 2019-07-11 03:50:38.694                                     | 15048                            | Queried PIP - Network Access.UserName<br>Queried PIP - IdentityGroup.Name                                                        |
| Policy Server                              | ROHAN-ISE                                                   | 15048<br>15048<br>15016          | Queried PIP - EndPoints.LogicalProfile<br>Queried PIP - Network Access.Authentic<br>Selected Authorization Profile - PermitAc    |
| Event                                      | 5200 Authentication succeeded cpiplani                      | 22081<br>22080                   | Max sessions policy passed<br>New accounting session created in Sessi                                                            |
| User Type                                  | User                                                        | 11002                            | Returned RADIUS Access-Accept                                                                                                    |
| Authentication Identity Store              | Internal Users                                              |                                  |                                                                                                    |

### Troubleshoot

Esta sección proporciona la información que puede utilizar para resolver problemas de su configuración.

• Verifique las depuraciones en el Servidor Proxy de Autenticación Duo. Los registros se encuentran en esta ubicación:

C:\Program Files (x86)\Duo Security Authentication Proxy\log

Abra el archivo authproxy.log en un editor de texto como Notepad++ o WordPad.

Fragmentos de registro cuando se introducen credenciales incorrectas y el servidor ISE rechaza la autenticación.

<#root>

2019-08-04T18:54:17+0530 [DuoForwardServer (UDP)] Sending request from

10.197.223.76

to radius\_server\_auto

10.197.223.76 is the IP of the FMC

2019-08-04T18:54:17+0530 [DuoForwardServer (UDP)] Received new request id 4 from ('10.197.223.76', 34524' 2019-08-04T18:54:17+0530 [DuoForwardServer (UDP)] (('10.197.223.76', 34524), 4):

login attempt for username u'cpiplani'

2019-08-04T18:54:17+0530 [DuoForwardServer (UDP)] Sending request for user u'cpiplani' to ('10.197.223.2 2019-08-04T18:54:17+0530 [RadiusClient (UDP)]

Got response

for id 199 from ('

10.197.223.23

', 1812);

code 3 10.197.223.23 is the IP of the ISE Server.

2019-08-04T18:54:17+0530 [RadiusClient (UDP)] (('10.197.223.76', 34524), 4): Primary credentials rejecte 2019-08-04T18:54:17+0530 [RadiusClient (UDP)] (('10.197.223.76', 34524), 4):

Returning response code 3: AccessReject

2019-08-04T18:54:17+0530 [RadiusClient (UDP)] (('10.197.223.76', 34524), 4): Sending response

• En ISE, vaya a **Operations > RADIUS > Live Logs** para verificar los detalles de autenticación.

Fragmentos de registro de autenticación satisfactoria con ISE y Duo:

<#root>

2019-08-04T18:56:16+0530 [DuoForwardServer (UDP)] Sending request from

10.197.223.76

| to radius_server_auto<br>2019-08-04T18:56:16+0530<br>2019-08-04T18:56:16+0530<br>2019-08-04T18:56:16+0530<br>2019-08-04T18:56:16+0530                                                            | [DuoForwardServer (UDP)] Received new request id 5 from ('10.197.223.76', 34095<br>[DuoForwardServer (UDP)] (('10.197.223.76', 34095), 5): login attempt for userr<br>[DuoForwardServer (UDP)] Sending request for user u'cpiplani' to ('10.197.223.2<br>[RadiusClient (UDP)] Got response for id 137 from ('                                                                                                    |
|----------------------------------------------------------------------------------------------------|----------------------------------------------------------------------------------------------------|
| 10.197.223.23                                                                                                    |                                                                                                    |
| ', 1812);                                                                                                    |                                                                                                    |
| code 2                                                                                                    | <<<< At this point we have got successful authentication from ISE Server.                                                                                                    |
| 2019-08-04T18:56:16+0530<br>2019-08-04T18:56:16+0530<br>2019-08-04T18:56:17+0530<br>2019-08-04T18:56:17+0530<br>2019-08-04T18:56:17+0530<br>2019-08-04T18:56:17+0530<br>2019-08-04T18:56:30+0530 | <pre>[RadiusClient (UDP)] http POST to https://api-f754c261.duosecurity.com:443/rest<br/>[duoauthproxy.lib.httpDuoHTTPClientFactory#info] Starting factory &lt;_DuoHTTPC]<br/>[HTTPPageGetter (TLSMemoryBIOProtocol),client] (('10.197.223.76', 34095), 5): 0<br/>[HTTPPageGetter (TLSMemoryBIOProtocol),client] Invalid ip. Ip was None<br/>[HTTPPageGetter (TLSMemoryBIOProtocol),client] http POST to https://api-f754c26<br/>[duoauthproxy.lib.httpDuoHTTPClientFactory#info] Starting factory &lt;_DuoHTTPC]<br/>[duoauthproxy.lib.httpDuoHTTPClientFactory#info] Stopping factory &lt;_DuoHTTPC]<br/>[HTTPPageGetter (TLSMemoryBIOProtocol),client] (('10.197.223.76', 34095), 5):</pre> |
| Duo authentication retur                                                                                                    | rned 'allow': 'Success. Logging you in                                                                                                    |
| 1                                                                                                    |                                                                                                    |
| 2019-08-04T18:56:30+0530                                                                                                    | [HTTPPageGetter (TLSMemoryBIOProtocol),client] (('10.197.223.76', 34095), 5):                                                                                                    |
| Returning response code 2                                                                                                    | AccessAccept <<<< At this point, user has hit the approve button                                                                                                    |
| 2019-08-04T18:56:30+0530<br>2019-08-04T18:56:30+0530                                                                                                    | [HTTPPageGetter (TLSMemoryBIOProtocol),client] (('10.197.223.76', 34095), 5): 5<br>[duoauthproxy.lib.httpDuoHTTPClientFactory#info] Stopping factory <_DuoHTTPC]                                                                                                    |

# Información Relacionada

- Autenticación VPN de RA con Duo
- Soporte Técnico y Documentación Cisco Systems

#### Acerca de esta traducción

Cisco ha traducido este documento combinando la traducción automática y los recursos humanos a fin de ofrecer a nuestros usuarios en todo el mundo contenido en su propio idioma.

Tenga en cuenta que incluso la mejor traducción automática podría no ser tan precisa como la proporcionada por un traductor profesional.

Cisco Systems, Inc. no asume ninguna responsabilidad por la precisión de estas traducciones y recomienda remitirse siempre al documento original escrito en inglés (insertar vínculo URL).